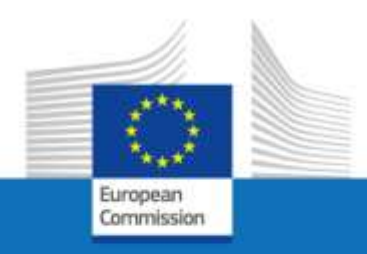

# EU Login JSIS on line Access guide

For the attention of staff members no longer in active service in the European institutions (e.g. retired, unemployment, end of contract)

July 2020

**PMO** 

## What you should know about EU Login

EU Login is the European Commission's user authentication service. The EU login code, composed of an email address and a password, **<u>allows authorised users</u>** (internal or external) to access a wide range of Commission web services.

This guide is for anyone who has already left the European Institutions (retirement, end of contract). The procedure is different for staff members still in active service who wish to request an external access before their departure. Pending the publication of this specific guide, you can contact PMO by telephone or by going to their offices (see page 25).

### What services are offered?

Once your EU Login account has been certified and access to JSIS online granted, it will enable you to:

- view and track the processing of files and account sheets via JSIS on line application: introduce claims for reimbursement of medical expenses, prior authorization request for treatments or medical equipment, direct billing request for hospitalization and much more;
- ask PMO a question via the Staff Contact application;
- view all the information available on My IntraComm Retirees and Staff Matters Portal;
- via the **SYSPER Post Activity** application:
  - download pension statements, life certificates, certificates for tax purposes and family allowances;
  - submit the requests to obtain the unemployment allowance and the monthly declarations, to manage your family allowances and to read your unemployment slip.

### How to obtain an EU Login account?

The whole process is described in the Access guide below.

To activate an account you need:

- a mobile phone (cell phone, smartphone, ...)
- a PC (personal computer) or a tablet
- an e-mail address for the exchange of electronic mails (e-mails)

## EU Login & JSIS on line Access guide

The process takes place in 3 steps: creation of an **EU Login** account, application for access to **JSIS on line** and confirmation of registration to **JSIS on line**.

If you already have an EU Login access, do not attempt to create a new one.

## Step 1: create the EU login account

1. If you use a MS-Windows computer and have the electronic version of this document, open the link <u>https://webgate.ec.europa.eu/cas</u>

Place your mouse on the blue link and press CTRL + left mouse button simultaneously.

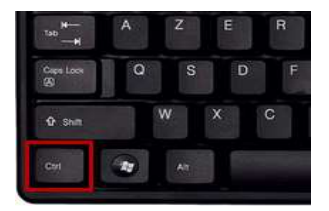

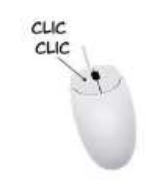

**OR** type the address directly into your Internet browser

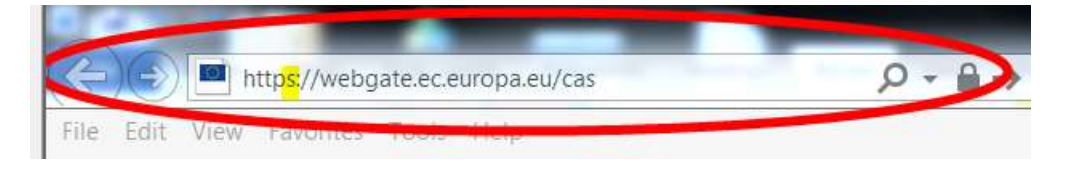

2. Click on Create an account

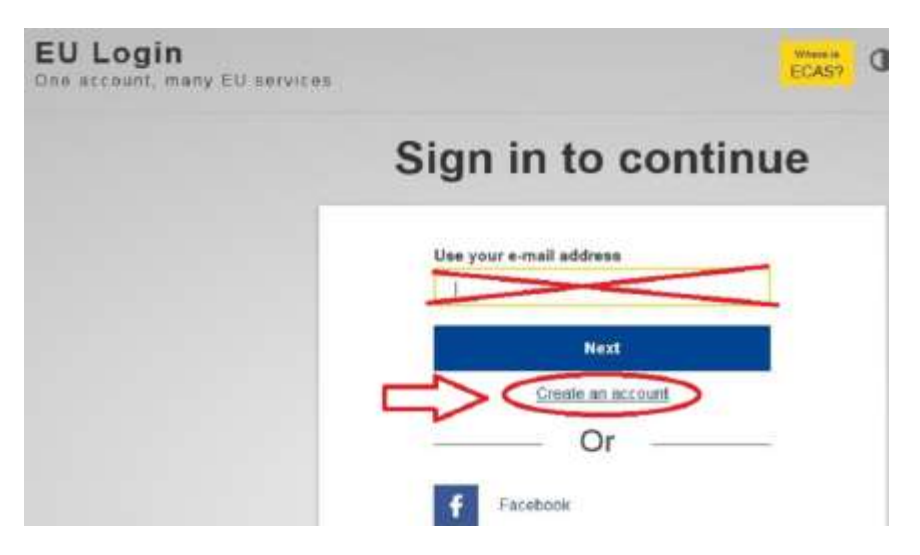

3. Complete the first four fields, insert characters shown on the picture in the field **Enter the code**, tick the box <u>privacy statement</u> and then click <u>Create</u> an account

|   | Haln for external users                                                           |                                                                                        |
|---|-----------------------------------------------------------------------------------|----------------------------------------------------------------------------------------|
| - | First name                                                                        |                                                                                        |
| 5 | Last name                                                                         |                                                                                        |
| 5 | E-mail                                                                            |                                                                                        |
|   | Confirm e-mail                                                                    |                                                                                        |
| 5 | E-mail language<br>English (en)<br>Enter the code                                 | click on the arrow to change the<br>language of the e-mails that wil<br>be sent to you |
| 5 |                                                                                   | insert characters shown<br>on the picture below                                        |
|   |                                                                                   |                                                                                        |
|   | By checking this box, you acknowledge that you have read and understood the priva | <u>cy</u>                                                                              |
|   | Create an account                                                                 |                                                                                        |

The letters in the captcha image may be written in either upper or lower case in the box above the drawing. This method is used to protect the site from robots. In case of difficulty reading the distorted characters, it is possible to

request a new sequence by clicking  $\square$  or to listen to the audio version by clicking  $\square$ .

4. After registration of the request, the following message is displayed

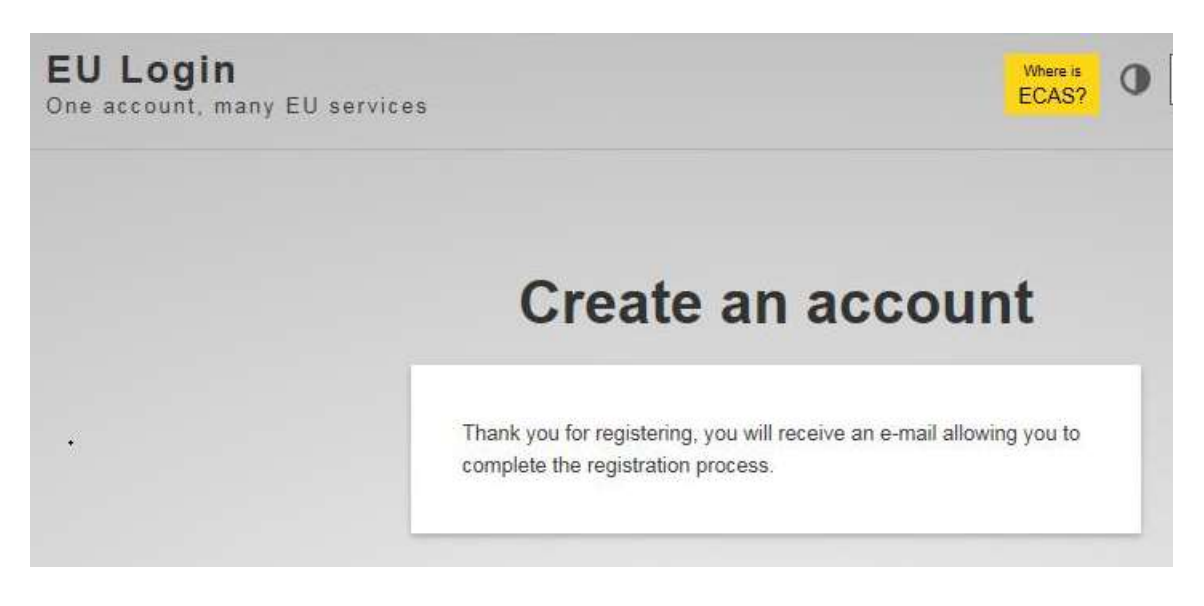

<u>After a few minutes</u>, a message from the Authentication service of the European Commission is sent to your electronic address.

5. Open the e-mail and click on <u>this link</u> to create the password.

You only have 24 hours to complete this operation. After this time, the procedure must be started again from the beginning.

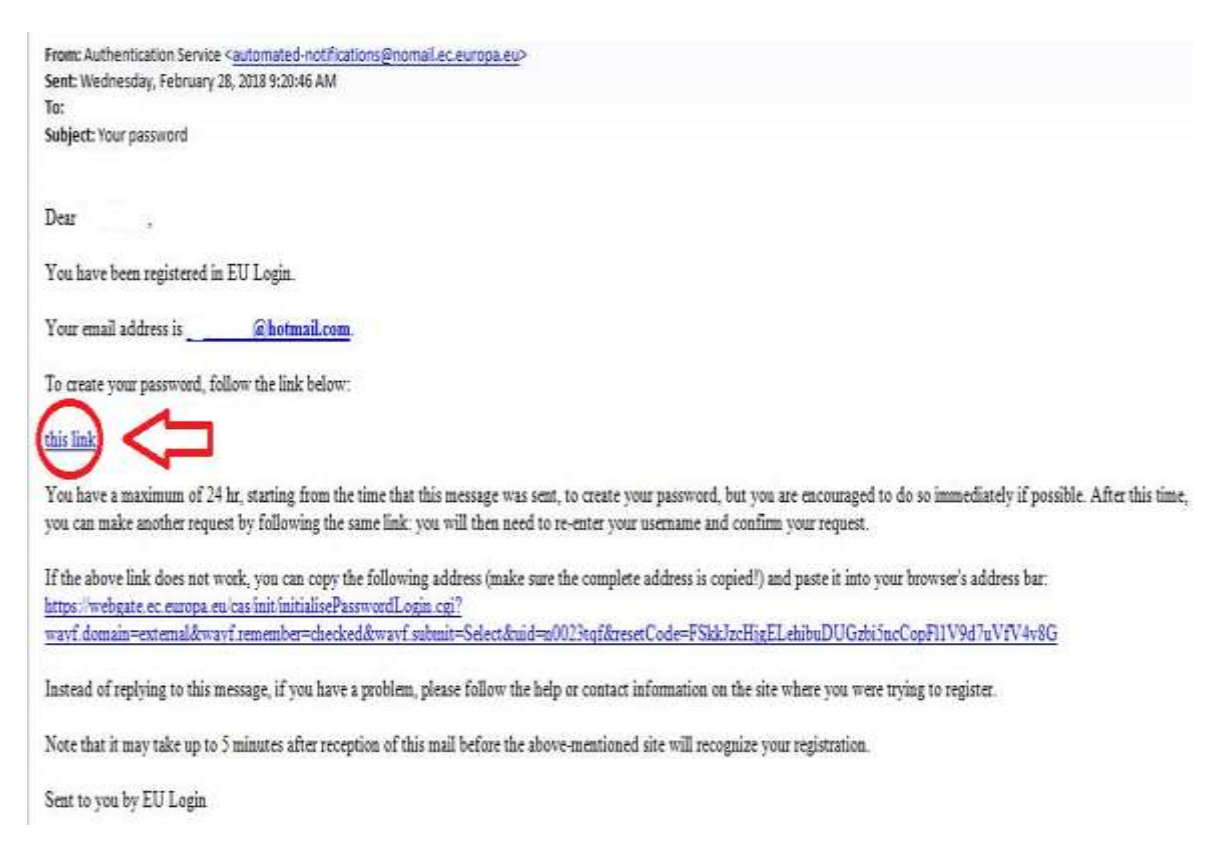

**6.** Complete the field "New password" with the password you wish to use

We recommend a password composed of at least **10 characters** containing **uppercase** and **lowercase** characters as well as **numbers** <u>Example</u>: Thisisanexample12

Type your password again in "Confirm new password" and click Submit

| Please cho                                              | ose your new password.                            |
|---------------------------------------------------------|---------------------------------------------------|
|                                                         | (External)                                        |
| New password                                            |                                                   |
| > []                                                    |                                                   |
| Confirm new pas                                         | sword                                             |
| >                                                       |                                                   |
|                                                         | ₽                                                 |
|                                                         | Submit                                            |
| Passwords cannot                                        | t include your username and must contain at least |
| 10 characters chose                                     | sen from at least three of the following four     |
| character groups (                                      | white space permitted):                           |
| <ul> <li>Upper Case:</li> </ul>                         | A to Z                                            |
| <ul> <li>Lower Case:</li> </ul>                         | a to z                                            |
| <ul> <li>Numeric: 0 to</li> <li>Special Char</li> </ul> | 9 or 1985%&'01+ - / - cm2@D04 100~                |
| Eventer h 1114                                          |                                                   |
| Examples: nvWMC                                         | SIXAA: IDINI 10XUZZ GSUEVZ~6mO                    |

7. The system informs you that the password is accepted Click **Proceed** to register the mobile phone number

| TOUT EU L | ogin password was successionly changed. |
|-----------|-----------------------------------------|
| Proceed   | $\sim$                                  |

8. To insert the mobile phone number, click Settings and then click **My Account** 

| Successful login                                                                           | @hotmail.cor<br>(External) |
|--------------------------------------------------------------------------------------------|----------------------------|
| You are now logged in to EU Login.                                                         | Change password            |
| To stop the automatic single sign-on, click <u>Logout</u> or close all<br>browser windows. | My Account                 |

#### Click Manage my mobile phone numbers

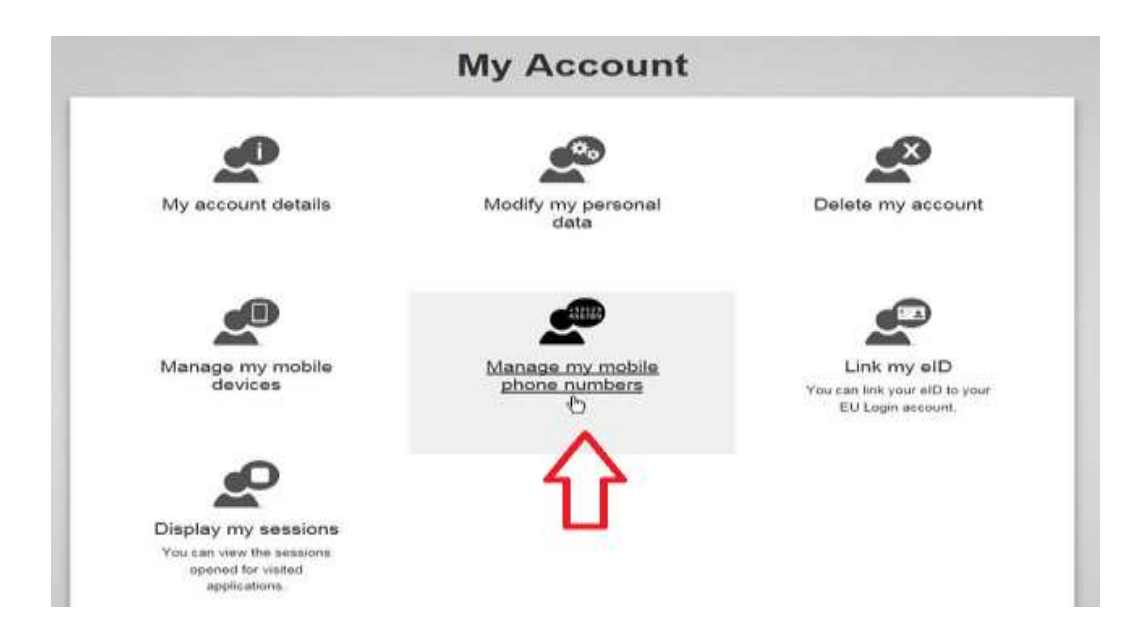

#### Click Add a mobile phone number

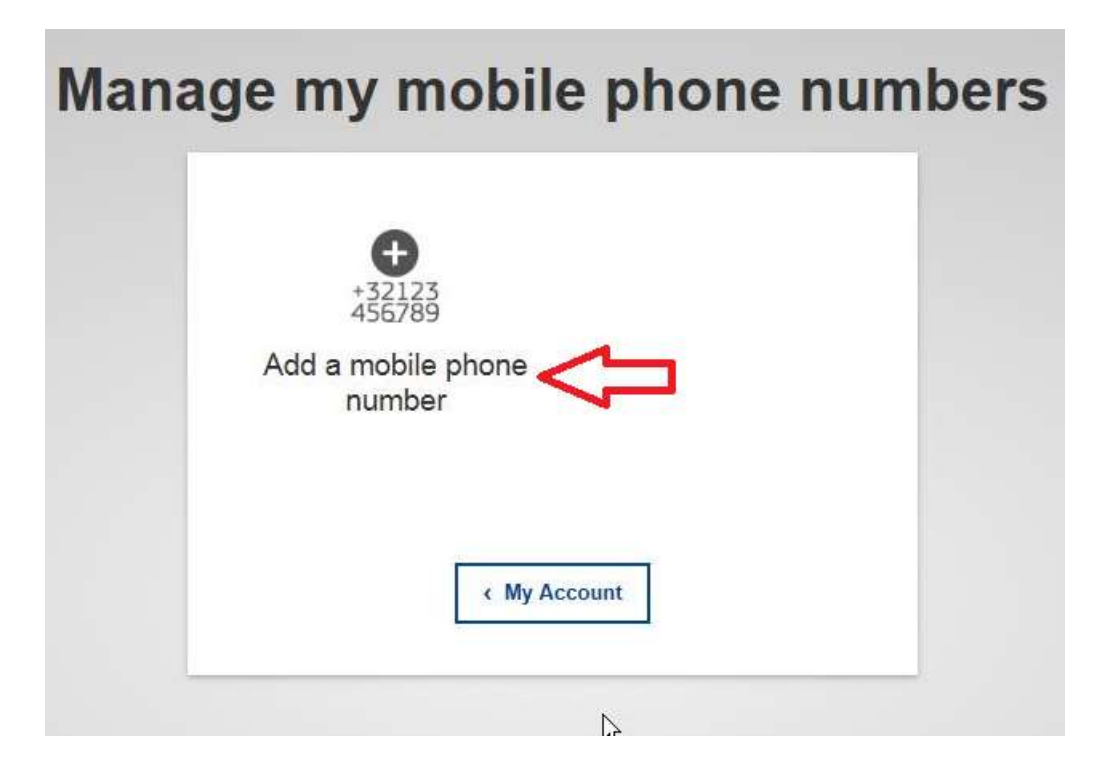

Insert your number using the international format with country code

Example : +32 for Belgium, +39 for Italy, ...

and then click Add

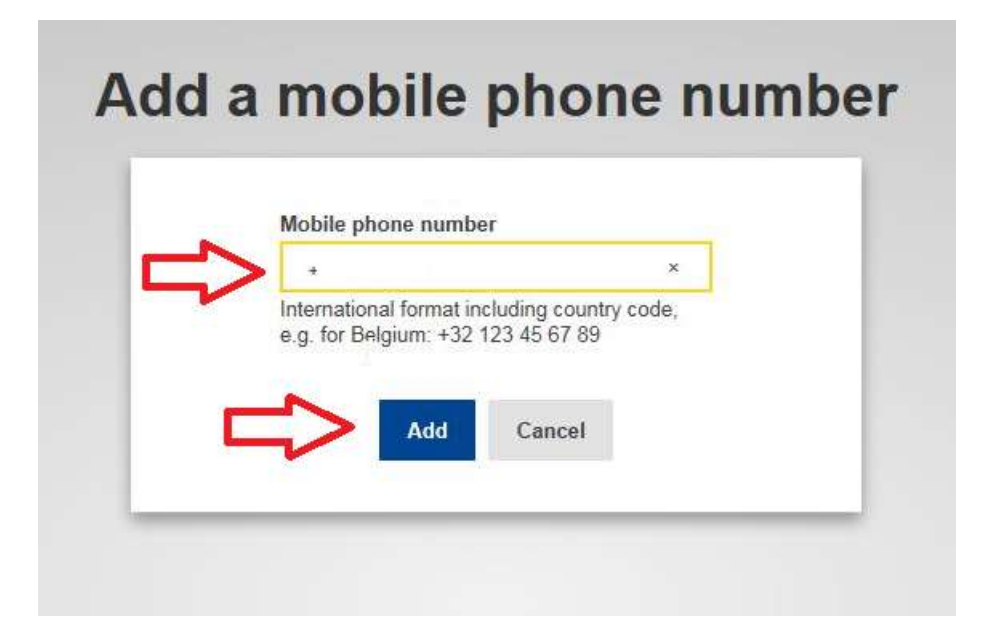

A new text message (SMS) is sent to your mobile phone.

It contains the "challenge code". This single-use alphanumeric code is composed of 8 characters (also referred to as "challenge") that should be entered in the 2 boxes under **Text message challenge code**. This code is not case sensitive.

Then click **FINALISE** 

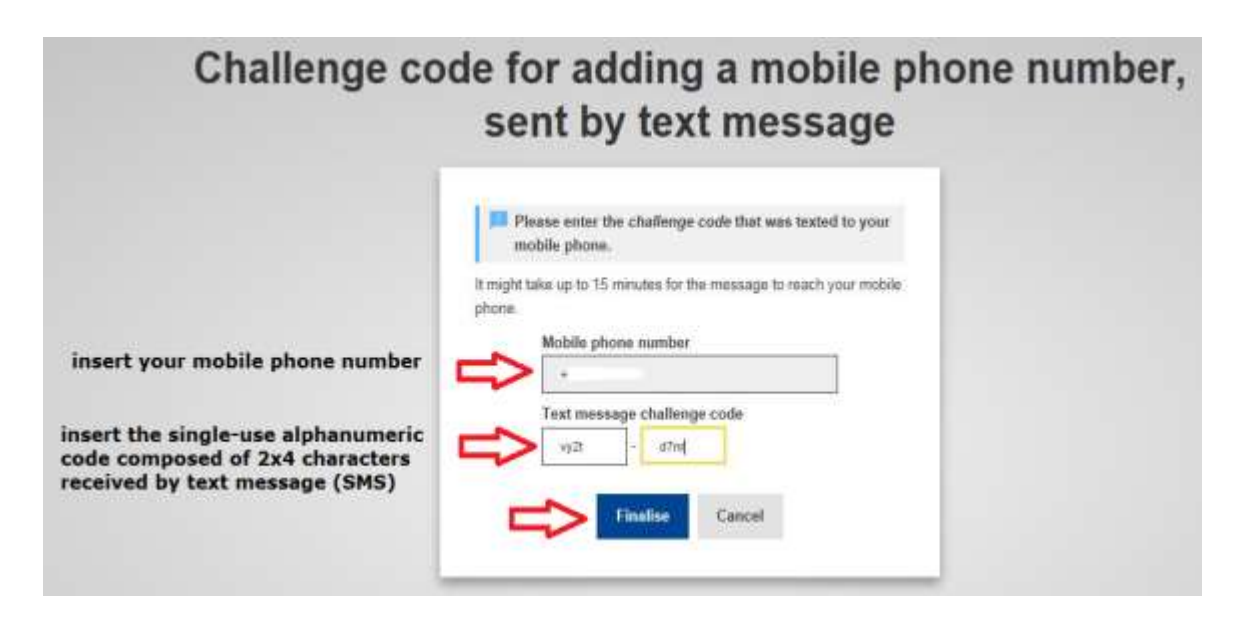

The system informs you that the phone number has been added.

| Manag | ge my mobi                           | le phone numbers |  |
|-------|--------------------------------------|------------------|--|
|       | Your mobile phone numb successfully. | er +32 was added |  |
|       | +32123<br>456789                     | +32123<br>456789 |  |
|       | number                               | number           |  |
|       | ر <sup>ا</sup> ت ( My /              | Account          |  |

A confirmation e-mail is also sent to your electronic mailbox

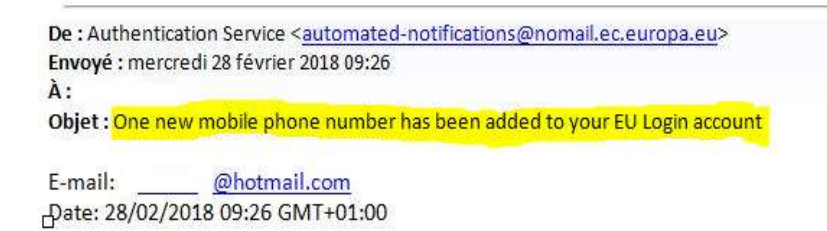

Dear

You added the following mobile phone number to your EU Login account at the time mentioned above: +32xxxxxx31. action and that it was initiated by yourself. If this is not the case, please contact your local support desk without delay.

This email is sent from an unmonitored mailbox:

- If you have any questions about an **application** you want to use, contact the relevant application helpdesk.
- If you need immediate assistance for an issue related to EU Login authentication, please contact the relevant

Sent to you by EU Login

,

If necessary, add another mobile phone number (from another country / operator) in the same way.

9. Click Settings then Logout

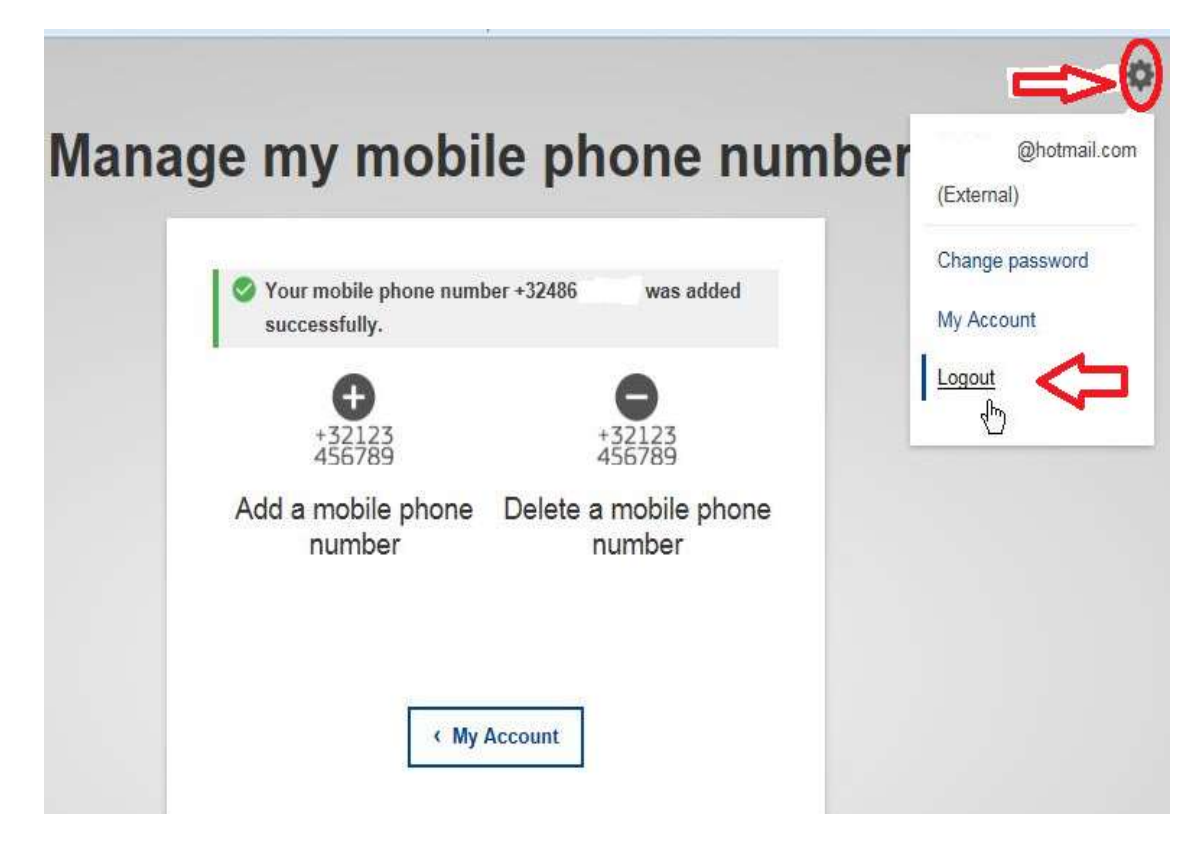

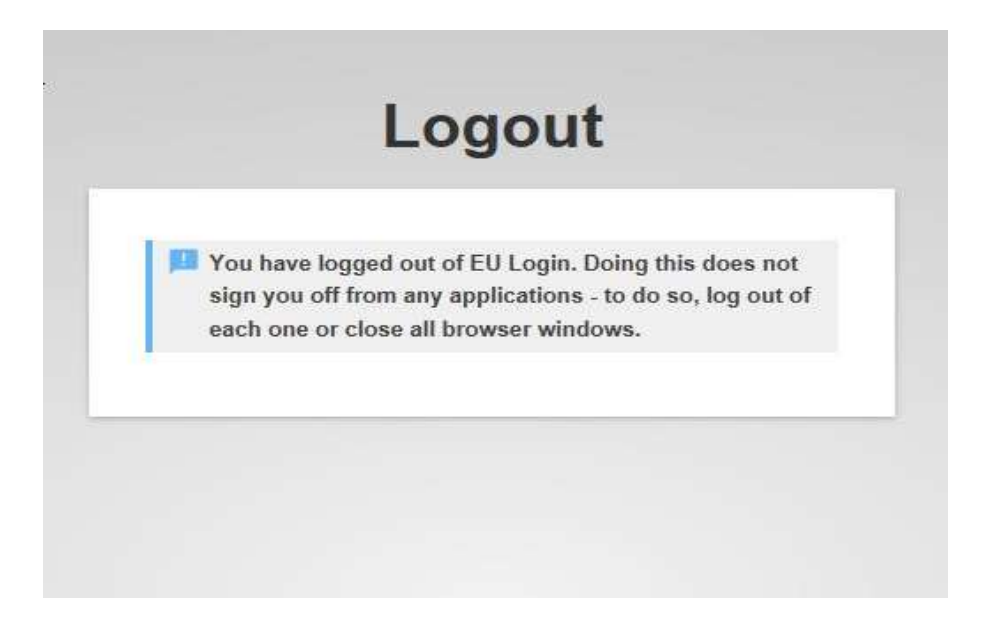

## Step 2: request access to JSIS on line

 If you use a MS-Windows computer and have the electronic version of this document, open the link <u>https://webgate.ec.europa.eu/RCAM</u> Place your mouse on the blue link and press CTRL + left mouse button simultaneously

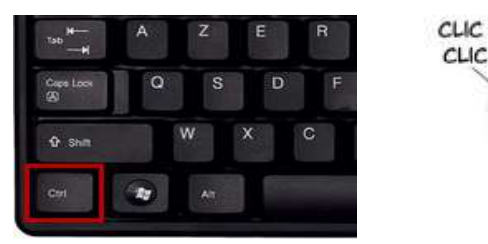

**<u>OR</u>** type the address directly into your internet browser

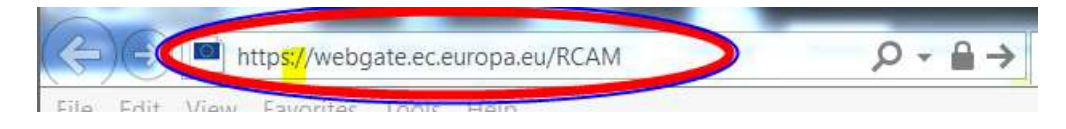

2. Click Connect to JSIS Online via the Internet on the right hand side of the screen

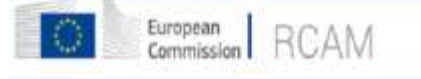

#### Joint Sickness Insurance Scheme

| Access via ente                 | met lexternal network) is only available to the statt of the Comm                                                              | The second second |
|---------------------------------|----------------------------------------------------------------------------------------------------|----------------------------------------------------------------------------------------------------|
| Committee of the and who have g | re Regions, Economic and Social Committee, the European scho<br>given their consent to use this mobile number for IT purposes. | ission, the Council, the Parliament, Council of Susce, Council Additions, Data Protection<br>ool, University Institute of Florence, retired staff and the agencies who have a register                                                                                                    |
| There are two                   | ways of accessing JSIS Online, both of which require your EU L                                                                 | ogin identification:                                                                                                    |
| Acces                           | is via internal network of institutions                                                                                        | Access via Internet                                                                                                    |
| If you w<br>the link            | vani to use JSIS online from your work computer (active station please select below.                                           | If you access the JSIS online without going through the internal network of<br>institutions (eg affiliated pensioners and other non-active members, access from<br>home,) please take this option.                                                                                                    |
| YOU WI                          | i ese<br>au usemame or estali address                                                                                          | You will use                                                                                                    |
| • P;                            | issword                                                                                                    | Your username or email address                                                                                                    |
|                                 |                                                                                                    | Password                                                                                                    |
|                                 |                                                                                                    | <ul> <li>Your registered mobile phone number</li> </ul>                                                                                                    |

3. Enter your e-mail address in the **Use your e-mail address** field and click **Next** 

| o account, many Lo scretcos |                                          |
|-----------------------------|------------------------------------------|
|                             | RCAM online requires you to authenticate |
|                             | Sign in to continue                      |
|                             | Use your e-mail address                  |
|                             | Next                                     |
|                             | Create an account                        |
|                             | Or                                       |
|                             | Or use the eID of your country           |
|                             | Select vour country                      |

4. Then complete the **Password** field and select the **Mobile phone + SMS** authentication method

| RC | CAM online require          | s you to authenticate                |  |
|----|-----------------------------|--------------------------------------|--|
|    | Sign in to                  | continue                             |  |
|    | Weld                        | ome                                  |  |
|    | damillova@                  | hotmail.com                          |  |
|    | Sign in with a differ       | ente-mail address?                   |  |
|    | Password                    |                                      |  |
|    |                             |                                      |  |
|    | Lost your password?         |                                      |  |
|    | Choose your verification    | n method                             |  |
|    | Password                    | •••••••••••••••••••••••••••••••••••• |  |
|    | Password                    |                                      |  |
|    | EU Login Mobile App PIN Cod | e                                    |  |
|    | EU Login Mobile App QR Code |                                      |  |
|    | Mobile Phone + SMS          |                                      |  |
|    | Token                       | <i>₽</i>                             |  |
|    | Token CRAM                  |                                      |  |
|    | Sig                         | n in                                 |  |

5. Enter the phone number always using the international format with country code and click **Sign in.** 

The phone number can be entered with or without spaces.

|                           | Welcome                                             |             |
|---------------------------|-----------------------------------------------------|-------------|
|                           | @hotmail.com<br>(External)                          |             |
| Sig                       | in in with a different e-mail addre                 | ess?        |
| Password                  | C.                                                  |             |
|                           |                                                     |             |
| Lost your p               | password?                                           |             |
| Choose y                  | our verification method                             |             |
| Mobile F                  | Phone + SMS                                         | ~           |
| Mobile pt                 |                                                     |             |
| +                         |                                                     |             |
| Internation<br>Belgium: + | al format including country code<br>32 123 45 67 89 | e, e.g. for |
|                           | Sign in                                             |             |

6. A new text message (SMS) containing a single-use alphanumeric code is sent to your mobile phone.

This code composed of 9 characters (also referred to as "challenge") should be entered in the 3 boxes under **SMS text challenge code**. This code is not case sensitive.

|                                                                                                    | Sign in to continue                                                                                                    |
|----------------------------------------------------------------------------------------------------|----------------------------------------------------------------------------------------------------|
|                                                                                                    | Authentication by SMS text challenge                                                                                                    |
|                                                                                                    | Enter the challenge sent to your mobile phone by<br>SMS text message. It might take several minutes for<br>the message to reach your mobile phone. |
|                                                                                                    | Mobile phone number                                                                                                    |
|                                                                                                    | +32                                                                                                    |
| nsert the single-use alphanumeric<br>code composed of 3x3 characters<br>received by text message (SMS) | SMS text challenge                                                                                                    |
|                                                                                                    | Sign in                                                                                                    |
|                                                                                                    | ^                                                                                                    |
|                                                                                                    | 11                                                                                                    |

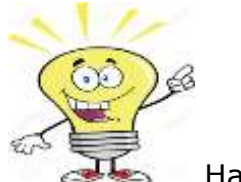

Then click Sign in.

Have the right reflex!

Once you have entered the code, delete it from your phone box to avoid any confusion at a later stage. Indeed, this single-use code is renewed every time you connect to JSIS on line.

 Complete all the fields (Personnel number - twice, family name, first name, birth date) and click the button ✓ submit on the bottom right corner of the screen

| Request a token                                                                                      | = single-use alphanumeric code also referred as | "token" |
|----------------------------------------------------------------------------------------------------|-------------------------------------------------|---------|
| Request a token                                                                                      |                                                 |         |
| Personal number<br>Personal eardier<br>restanter<br>Faithy name<br>Restinante<br>Even cos (COMINYNY) | û ሰስሰ<br>ሰ                                      | States  |

8. The following message is displayed. In this case, the token is a single-use alphanumeric code.

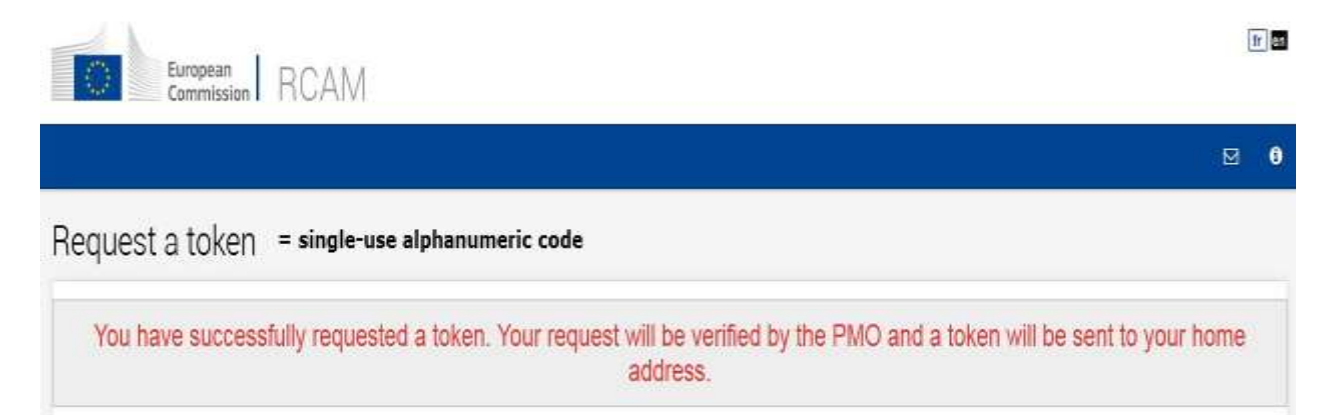

With this second step, you requested access to JSIS on line and MyIntracomm. You will have to wait for PMO to validate the request and send a final code by registered mail to your official home address.

If you do not receive this letter within 15 days, please call +32-2-29 76888 (ask to be called back if necessary) or by e-mail to <u>PMO-EU-LOGIN@EC.EUROPA.EU</u>

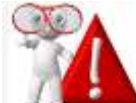

At this stage, it is **impossible to continue the authentication process without having received the registered letter sent by the PMO** (with acknowledgement of receipt).

This letter contains a specific single-use alphanumeric code (also referred to as "token") to use only during the first connection.

## Step 3: activate the JSIS On line access

Upon receipt of the registered letter, you have 6 months to begin the registration confirmation process. Upon expiry of this deadline, you will have to request a new code.

Bruxelles, 28/02/2018 PMO/3/TOKEN\_EN NP:

(By registered post)

Subject: Activation of your JSIS online account via ECAS

Dear Sir/Madam,

You recently created an ECAS login and password to access JSIS Online. In order to safeguard access to your sickness insurance file, you need to connect again to <u>https://webgate.ec.europa.eu/RCAM</u>, and enter the login and password you created during your previous session. Then type the following secret code, once only, in the zone foreseen:

| C                                        | N3T-ZY9-CYV-6LF            | another code        |
|------------------------------------------|----------------------------|---------------------|
| You can have five attempts at encoding t | his key which is valid for | r up to 28/08/2018. |

PMO hopes you enjoy using JSIS Online and would like to remind you to keep the originals of any scanned documents you submit online: please do not submit paper files any longer.

Yours faithfully.

AND TRANK

- 1. Type the JSIS Online address in your Internet browser: <u>https://webgate.ec.europa.eu/RCAM</u>
- 2. Click Connect to JSIS Online via the Internet

| Sud Commission HCAIM                                                                                                    |                                                                                                    |
|----------------------------------------------------------------------------------------------------|----------------------------------------------------------------------------------------------------|
| int Sickness Insurance Scheme                                                                                                    |                                                                                                    |
| elcome to JSIS Guine                                                                                                    |                                                                                                    |
| cores via Internet (external network) is only available to the staff of the Commission<br>omnitize of the Regions, Economic and Social Committee, the European school, Un<br>d who have given their consent to use this mobile number for IT purposes.<br>Here are two ways of accessing JSIS Online, both of which require your EU Login ( | I, the Council, the Parliament, Court of Justice, Court of Auditors, Data Protection Service,<br>inversity Institute of Florence, refixed staff and the agencies who have a registered mobile numbe<br>identification.  |
| Ancess via internal network of institutions<br>If you want to the USIS online from your work computer (active states seeme select<br>the link below.                                                                                                    | Access via internet<br>If you access the #5/5 online without going through the internal network of<br>institutions leg offladed persioners and other non-active members, access from<br>home j please take this option. |
| You will use:<br>• Your username or email address<br>• Passward                                                                                                    | Yau will use<br>Vour coemanie or small oddiese<br>Password                                                                                                    |

3. Enter your e-mail address and click Next

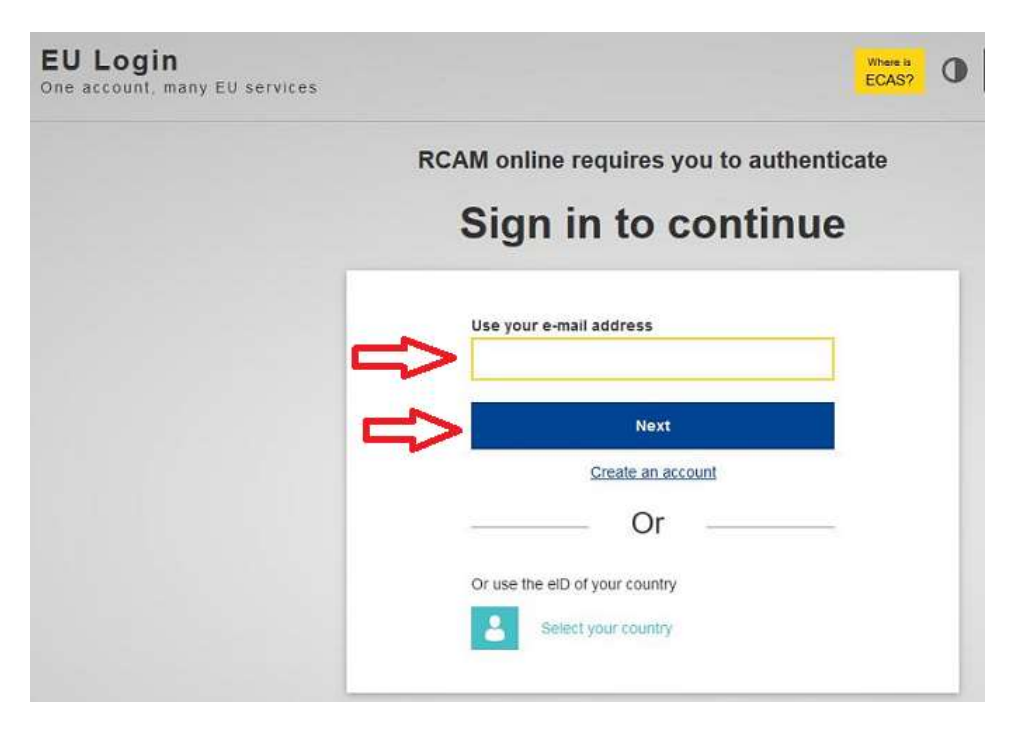

4. Complete the **Password** field and select the **Mobile Phone + SMS** authentication method.

| RC | AM online requires you to auth                                          | enticate     |
|----|-------------------------------------------------------------------------|--------------|
|    | Sign in to continu                                                      | ue           |
|    | Welcome                                                                 |              |
|    | damillova@hotmail.com                                                   |              |
|    | (External)<br>Sign in with a different e-mail address?                  |              |
|    | Password                                                                |              |
|    | Lost your password?<br>Choose your verification method                  |              |
|    | Password                                                                | $\checkmark$ |
|    | Password<br>EU Login Mobile App PIN Code<br>EU Login Mobile App QR Code |              |
|    | Mobile Phone + SMS                                                      |              |
|    | Token 43                                                                |              |
|    | Token CRAM<br>Sign in                                                   | -            |

5. Enter the mobile phone number always using the international format with country code and click Sign in

| Welcome                                                                            |
|------------------------------------------------------------------------------------|
| @hotmail.com<br>(External)                                                         |
| Sign in with a different e-mail address2                                           |
| Password                                                                           |
|                                                                                    |
| Lost your password?                                                                |
| Choose your verification method                                                    |
| Mobile Phone + SMS                                                                 |
| Mobile phone                                                                       |
| •                                                                                  |
| International format including country code, e.g. for<br>Belgium: +32 123 45 67 89 |
|                                                                                    |

6. A new text message (SMS) containing a single-use alphanumeric code is sent to your mobile phone.

This code composed of 9 characters (also referred to as "challenge") should be entered in the 3 boxes under **SMS text challenge**. This code is not case sensitive.

Click Sign in.

|                                                                                                    | Sign in to continue                                                                                                    |
|----------------------------------------------------------------------------------------------------|----------------------------------------------------------------------------------------------------|
|                                                                                                    | Authentication by SMS text challenge                                                                                                    |
|                                                                                                    | Enter the challenge sent to your mobile phone by<br>SMS text message. It might take several minutes for<br>the message to reach your mobile phone. |
|                                                                                                    | Mobile phone number                                                                                                    |
| insert the single-use alphanumeric<br>code composed of 3x3 characters<br>received by text message (SMS) | SMS text challenge                                                                                                    |
|                                                                                                    | Sign in                                                                                                    |
|                                                                                                    | $\Delta$                                                                                                    |
|                                                                                                    |                                                                                                    |

7. Insert the single-use alphanumeric code (referred to as "token") mentioned in the PMO registered letter in the appropriate boxes.

Note that you only have 5 attempts to validate the code. In the event of failure, the whole procedure will have to be restarted from the beginning (return to step 2 – page 12)

| European<br>Commission RCAM                        |                                                                                                    |
|----------------------------------------------------|----------------------------------------------------------------------------------------------------|
| Validate your token = single-use alphanumeric code |                                                                                                    |
| Validate your token                                |                                                                                                    |
| Yourtoken:                                         | insert the single-use alphanumeric code<br>mentioned in the PMO registered letter<br>(4x3 characters) |

A final message announces the successful validation of the single-use alphanumeric code (= also referred to as "token").

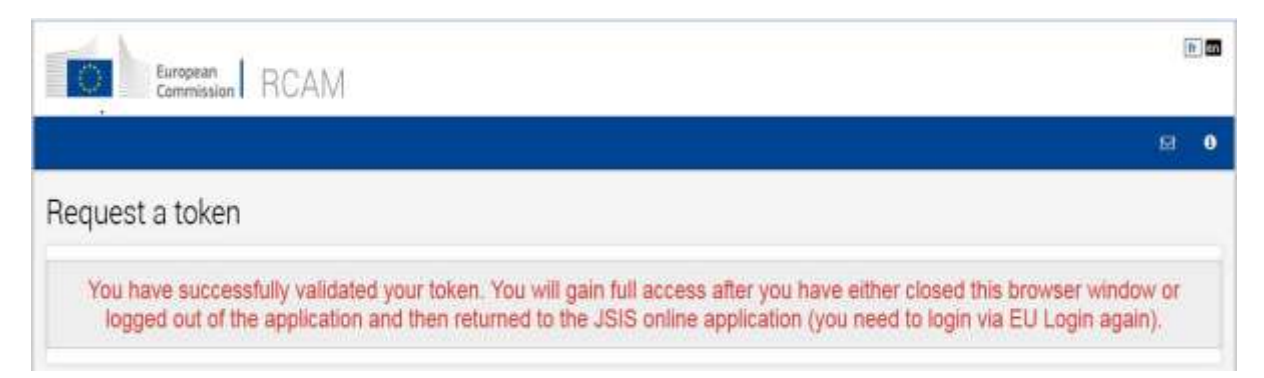

Access to **JSIS on line** is possible from the **next day** 

Access to My IntraComm requires a 48 hour waiting period

8. Do not forget to disconnect by clicking the button **Sign out** in the upper right corner of the screen and **Log me out** 

|       | Logout                                      |
|-------|---------------------------------------------|
| fr en | You are about to be logged out of EU Login. |
| 0 🖂 O | Log me out No, stay wegged in!              |

The account creation process is now complete  $\ensuremath{\textcircled{\odot}}$ 

Hereunder are the sites you can consult.

**Note**: You may sometimes encounter problems with the sending and receiving SMS messages. The use of SMS is not always reliable given that this requires agreements between providers for the interconnecting mobile networks.

If you have a smartphone, you have the possibility of using the mobile application **EU Login**.

You need to first install the mobile application **EU Login** on your mobile device from Google Play Store (Android), the App Store (iOS) or Windows (Windows Phone Store).

## Useful links

#### JSIS on line and Contact the PMO https://webgate.ec.europa.eu/RCAM

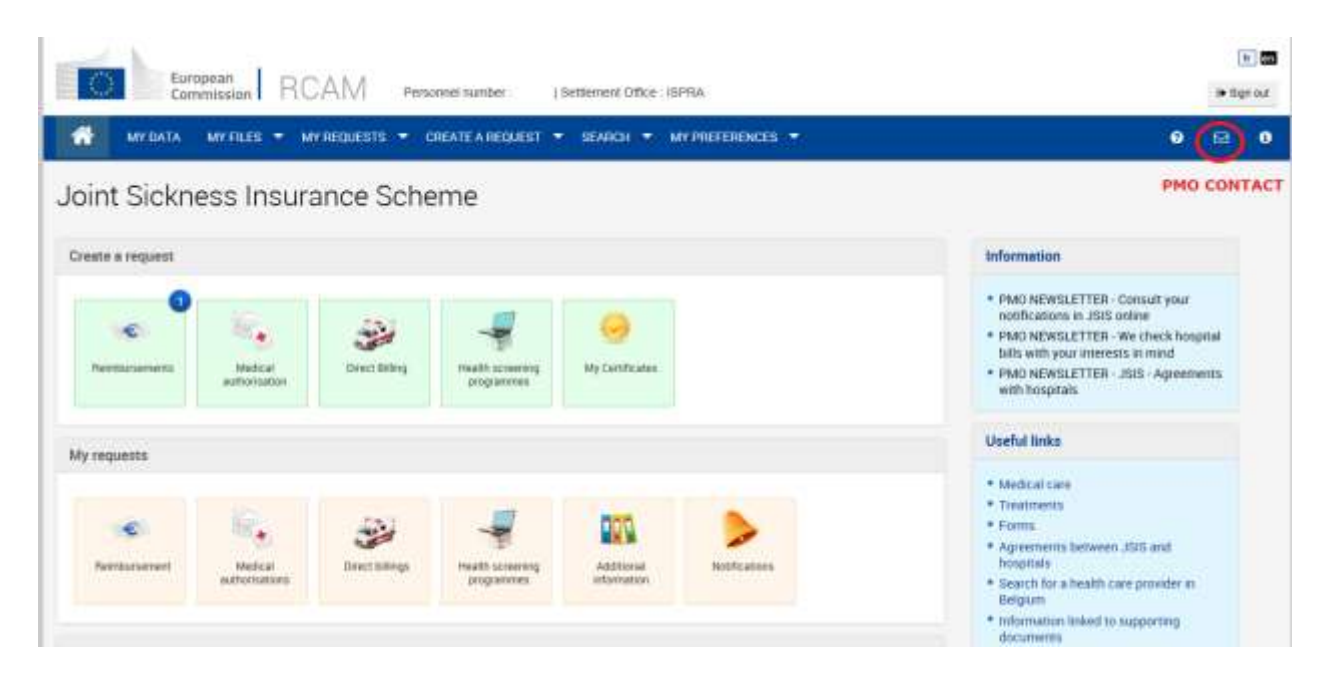

## MyIntraComm - Retirees' welcome page <a href="https://myintracomm.ec.europa.eu/retired">https://myintracomm.ec.europa.eu/retired</a>

| Trank                                                                                                    |                                                                                                    |                                                                                                    |
|----------------------------------------------------------------------------------------------------|----------------------------------------------------------------------------------------------------|----------------------------------------------------------------------------------------------------|
|                                                                                                    |                                                                                                    | Tau are nere > My induction > Welcome to the Reflect Welcome                                                                                                    |
|                                                                                                    |                                                                                                    |                                                                                                    |
|                                                                                                    |                                                                                                    |                                                                                                    |
| /elcome to the Retirees' Welcome page                                                                                                    |                                                                                                    |                                                                                                    |
|                                                                                                    |                                                                                                    |                                                                                                    |
| any site in My IntroComm has its own access rules and you may                                                                                                    | therefore meet an "access deried" message when clicking a link-                                                            |                                                                                                    |
|                                                                                                    |                                                                                                    |                                                                                                    |
| Menue                                                                                                    | Administration                                                                                                    | Fulture and Leicure                                                                                                    |
| 74CWD                                                                                                    | Additionation                                                                                                    | COILCIE BIO LEISOIE                                                                                                    |
|                                                                                                    |                                                                                                    |                                                                                                    |
| <ul> <li>Rew opening hours for the Continuous presence from 2005</li> </ul>                                                                                                    | Sickness insurance                                                                                                    | Life in Brumels                                                                                                    |
| Active Service: Interested by this initiative? Fill in the                                                                                                    | · Practical golde ISIS: EN 🙀 , FR 🙀                                                                                        | Life in Luxembourg                                                                                                    |
| curriculum vitae on the page "Active Sensor"                                                                                                    | <ul> <li>My Settlements Office in</li> </ul>                                                                               | Lalaura cluita Brusalla/Lunambrura                                                                                                    |
| 2                                                                                                    | <ul> <li>How to claim reindomernent?</li> </ul>                                                                            | and the second                                                                                                    |
| rormation                                                                                                    | <ul> <li>Forms for reinfoursement</li> </ul>                                                                               | samment that for farmer atticket                                                                                                    |
|                                                                                                    | <ul> <li>Medical centres</li> </ul>                                                                                        | Small ads - consulting                                                                                                    |
| FO SENIOR                                                                                                    | <ul> <li>Serious illness</li> </ul>                                                                                        | Learn about anail ada G                                                                                                    |
| $N^{m} = \mathbb{I}_{2} - \mathbb{I}_{1} \mathbb{N} + \mathbb{I}_{1} \mathbb{I}_{1} + \mathbb{I}_{2} \mathbb{I}_{1} + \mathbb{I}_{1} \mathbb{I}_{1} + \mathbb{I}_{1} \mathbb{I}_{1}$                                                                                                    | <ul> <li>Pharmaceutical products reimbursed</li> </ul>                                                                     | A REAL PROPERTY AND A REAL PROPERTY AND A REAL |
| Nº 2i Eli - FE - DE - NL - IT                                                                                                    | <ul> <li>Non-reimbursable treatments</li> <li>Drivit a discriminant attention of exposured directed involvement</li> </ul> | Small ads for real estate; request form 📶                                                                                                    |
| N* 3t EN - FR - DE - NL - IT                                                                                                    | Membership eligibility, proof of cover                                                                                     | Other words also serviced from \$2                                                                                                    |
| $N^{\mu} = 40 = 210 - 210 - 210 - 100 - 101$<br>$N^{\mu} = 50 = 210 - 100 - 100 - 101 - 101$                                                                                                    | Direct billing :                                                                                                    | Second Andre and Indexed In the Sec                                                                                                    |
| N* 6t EB - FB - DE - NL - IT                                                                                                    | Direct fulling forms                                                                                                    | ASBL Affiattys                                                                                                    |
| Nº 71 ER - FR - DE - NL + IT                                                                                                    | Vitum Iz contact                                                                                                    |                                                                                                    |
| M <sup>41</sup> BL EN - FR - DE - NL - TT                                                                                                    | Deribstry                                                                                                    | Waterma affirm                                                                                                    |
| Nº 94 EN - FR DE - NL - IT                                                                                                    | · Preventive medicin                                                                                                    | Weicome onne                                                                                                    |
| Nº 10: 0V - FR - DC - NL - IT                                                                                                    | Foreral allowance                                                                                                    |                                                                                                    |
| NORTH CRUCK AND THE TO                                                                                                    | · General implementing provisions for the reimburgement of                                                                 | <ul> <li>Welcome Office Englishs and Luisemburg.</li> </ul>                                                                                                    |
| NY 15 EN COLUMN TO THE T                                                                                                    | medical expenses (DGE)                                                                                                    |                                                                                                    |
| N+14: EX - HI - DE - NL - IT                                                                                                    | <ul> <li>Latant news</li> </ul>                                                                                            | <ul> <li>Caviyers advice Britishie</li> </ul>                                                                                                    |
| NPISEEN-FRDE-HL-TT                                                                                                    | <ul> <li>Parity coefficient</li> </ul>                                                                                     | <ul> <li>Lingun brochverse</li> </ul>                                                                                                    |
| The second second | a "Antoning" streaming a mide (D) ID TH IS and IT) and                                                                     |                                                                                                    |

#### STAFF MATTERS PORTAL - Health https://myintracomm.ec.europa.eu/staff/en/health

| Commission 🗸 Actualités 🗸 Ma DG    | Intranets locaux 🗸 Professionnel 🗸 Personnel | ✓ Top Tools ✓ <sup>▲</sup> Who is who |
|------------------------------------|----------------------------------------------|---------------------------------------|
| Staff Matters                      |                                              |                                       |
| Gungaen<br>Commission              |                                              |                                       |
| Health                             |                                              |                                       |
|                                    |                                              |                                       |
| Forms (JSIS)                       | Reimbursement (JSIS)                         | Insurance (JSIS)                      |
|                                    | Reimbursement online                         | Membership                            |
| Preventive health                  | Reimbursement on paper                       | Top-up cover                          |
| Annual check-up                    | Direct billing                               | Zorgkas                               |
| Travel medicine                    | Prior authorisation                          |                                       |
| Uselik at usel.                    | Special rules                                | Psychological and social support      |
|                                    | Medical care                                 | Productively served                   |
| Health campaigns                   | Treatments                                   | Psychological support                 |
| Health screening programme         | Medical supplies                             | Support groups                        |
| Health-enhancing physical activity | Dependency                                   |                                       |
| Medical Service team               |                                              |                                       |

#### STAFF Contact: <a href="https://myintracomm.ec.europa.eu/staff/">https://myintracomm.ec.europa.eu/staff/</a>

| Staff                            | Matters                                                                                                    |                                                   |                |
|----------------------------------|----------------------------------------------------------------------------------------------------|---------------------------------------------------|----------------|
| - Internet                       | . Voor Hes ht ( + Ny feb adaron h                                                                                                    | llaff Matters + Health + Kernitationent LPDIs + H | ertorunen inte |
|                                  | Reimbursement online                                                                                                    | Related information                               |                |
| italf Matters<br>Arattri         | Send your claims (for reimbursement of medical expenses, medical authonsations, direct<br>billing) electronically(                                                                                                    | See alas                                          |                |
| leenbursement (JSRSI             | 2525 Online is the electronic application of the Juint Schness Insurance Scheme. This software                                                                                                    |                                                   |                |
| teimbursement online             | allows you to manage cortain aspects of your sickness and accident insurance from your own<br>computer. You can submit your claim for reinductsment of midical expenses, apply for prior                                                                                                    | O. Actions                                        |                |
| Totorial supporting<br>documents | authorisation, create and print your certificate of coverage In other words, everything is easier than before                                                                                                    | Foquest a mimbursement (1995)                     |                |
|                                  | Besides being able to consult your membership rights, apply for medical authorisations and<br>consult your reinfouriement history, you can now also submit your claims for membursement<br>entime and upload the scanned supporting documents. Bo be careful to keep the originals<br>(daring 18 months) in case of possibile control:                                                                                                    | Staff Contact                                     |                |
|                                  | This new tool allows an online interaction with the 2015; on the one trand, it is no tonger reconsury to send<br>the paper documents and, on the other hand, all documents (decisions, latters, account sheats, certificatus)<br>are sent to you via the application. So it's the end of paper, unline your file is selected for a random<br>conformity sheet.<br>Its powerful search tool gives you access to POF oppies of all documents that the 2015 has sent you in that<br>you have transmitted via <u>2010.000000</u> . A while headed the factor of the sent of the sent sent you are that<br>down the header of PAQ will startly must of your divides. If this is not the size, you can send your gaesilism,<br>directly to the competent sectory, simply by clicking on the PAO Curriact ison. | Canhadt un                                        |                |
|                                  | 1. How to access?                                                                                                    |                                                   |                |
|                                  | You can connect to the JEUS Origins application with your ECAS parameterid (European Commission                                                                                                    |                                                   |                |

#### **SYSPER Post Activity**

If you have an EU Login external account certified and an access to JSIS online granted, your access to *Sysper Post Activity* is granted automatically. In order to connect, please go to the following link: <u>https://myremote.ec.europa.eu/</u> and click on "I have a private device" in the following screen:

| l have a <mark>private</mark> device | I have a corporate device |
|--------------------------------------|---------------------------|
| CONNECT                              | CONNECT                   |
|                                      |                           |

and enter your credentials as you usually do.

Once you are connected to EU Login you will be redirected to the welcome page of My Remote, the new entry point for all applications, which are accessible to the retired or unemployed Staff: SYSPER Post Activity, JSIS online, MyIntra Comm:

| My Remote                             |         |
|---------------------------------------|---------|
| Welcome                               |         |
| Web Bookmarks                         |         |
| SYSPER Post Activity                  | 6.<br>6 |
| My IntraComm – Post Activity homepage |         |

If you ever experience problems with the connexion to My Remote, EU Login or Sysper Post Activity, you can contact the Helpdesk at the following e-mail address: <u>EC-CENTRAL-HELPDESK@ec.europa.eu</u>

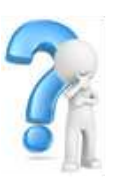

## Need assistance?

#### • Contact the **IT service (DIGIT)** if:

- $\checkmark$  you are not able to create your EU login account (step 1 point 3)
- ✓ you do not receive the e-mail to create your EU login password (step 1 - points 4 and 5)
- ✓ you encounter difficulties to open links
- ✓ you cannot access the various applications EU Login / My IntraComm / JSIS on line

To report an incident, please send an e-mail to the central helpdesk of the EC (hours: 8h00 - 18h00 CET): <u>EC-CENTRAL-HELPDESK@ec.europa.eu</u> with as many details as possible and preferably a screenshot of the error message. You will receive an e-mail containing a reference number (IT ticket) that will allow you to monitor the processing of your request.

 Contact <u>PMO</u> if you need help with the access process to EU Login and JSIS on line

For a customised service, select the address of the settlements office you depend on.

#### BRUSSELS

- on the spot : Monday to Friday from 9:30 to 13:00 MERO – avenue de Tervueren 41 - 1040 Brussels
- by phone : +32-2-29 76888 (Monday to Friday from 9:30 to 12:30)

LUXEMBOURG

- on the spot : Monday to Friday from 14:00 to 16:00 Building Drosbach, DRB B2 / 085
- by phone : +352 4301 36100 (Monday to Friday from 9:30 to 12:30)

#### ISPRA

• on the spot : For active staff: Monday to Friday from 11:00 to 13:00 Building 73 – Via Enrico Fermi 2749

> For non-active staff: Monday from 10:00 to 12:00 and Wednesday from 9:30 to 12:00 Club House – Via Esperia 329

• by phone : + 39 0332 78 30 30 (Monday to Friday from 9:30 to 12:30)

## JSIS

## Service to members – Front Office